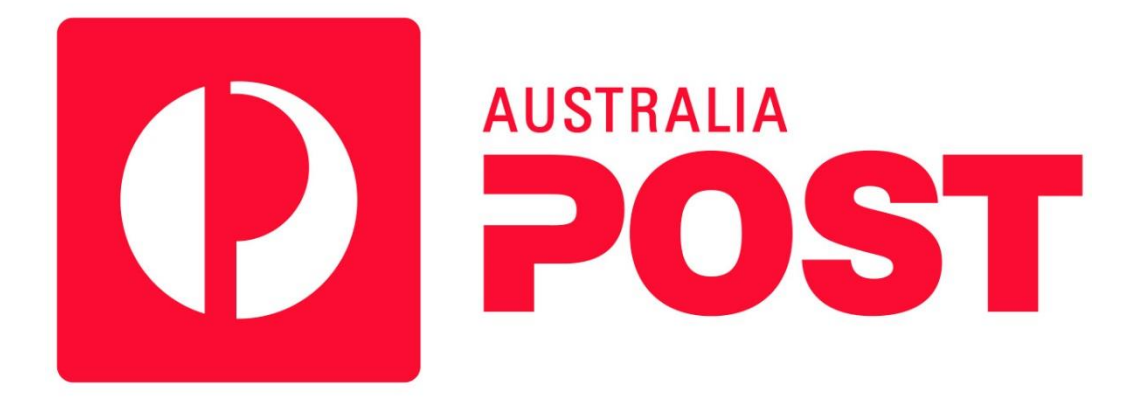

# Shipping Method for nopCommerce

**Plugin Documentation** 

## Australia Post Shipping Plugin for nopCommerce Plugin Documentation

## Contents

|                                                                                                    | 3           |
|----------------------------------------------------------------------------------------------------|-------------|
| Store View – Estimate Shipping                                                                                                    | 3           |
| Store View – Checkout Options                                                                                                    | 3           |
| Checkout Attributes                                                                                                    | 4           |
| Administration                                                                                                    | 5           |
| Installing the Plugin                                                                                                    | 5           |
| Multistore Configuration                                                                                                    | 5           |
| Configure Settings                                                                                                    | 5           |
| Australia Post Configuration                                                                                                    | 5           |
| Additional Handling Charge                                                                                                    | 6           |
| Install Checkout Attributes                                                                                                    | 6           |
| Restricted Product Mode                                                                                                    | 6           |
| Restricted Product Tags                                                                                                    | 6           |
| Display Lowest Cost                                                                                                    | 6           |
| Ignore Services                                                                                                    | 6           |
| Option Find, Option Replace, Optional Prefix (normally ''Australia Post - ')                                                                                                    | 6           |
| System API and Warehouse API Settings                                                                                                    | 7           |
| Australia Post API Key                                                                                                    | 7           |
| Purchased Licence Keys                                                                                                    | 7           |
| Warehouse API Settings                                                                                                    | 7           |
| Test Configuration                                                                                                    | 7           |
|                                                                                                    | -           |
| Display Lowest Cost                                                                                                    | 8           |
| Display Lowest Cost<br>Checkout Attributes                                                                                                    | 8<br>8      |
| Display Lowest Cost<br>Checkout Attributes<br>Defining Products                                                                                                    | 8<br>8<br>9 |
| Display Lowest Cost<br>Checkout Attributes<br>Defining Products<br>Access Control                                                                                                    | 88<br>      |
| Display Lowest Cost<br>Checkout Attributes<br>Defining Products<br>Access Control<br>Shipping Rate Computation Methods.                                                               |             |
| Display Lowest Cost<br>Checkout Attributes<br>Defining Products<br>Access Control<br>Shipping Rate Computation Methods<br>Shipping Settings                                           |             |
| Display Lowest Cost<br>Checkout Attributes<br>Defining Products<br>Access Control<br>Shipping Rate Computation Methods<br>Shipping Settings<br>Measures                               |             |
| Display Lowest Cost<br>Checkout Attributes<br>Defining Products<br>Access Control<br>Shipping Rate Computation Methods<br>Shipping Settings<br>Measures<br>All settings               |             |
| Display Lowest Cost<br>Checkout Attributes<br>Defining Products<br>Access Control                                                                                                    |             |
| Display Lowest Cost<br>Checkout Attributes<br>Defining Products<br>Access Control<br>Shipping Rate Computation Methods<br>Shipping Settings<br>Measures<br>All settings<br>Contact Us |             |

## Australia Post – Shipping Plugin

The nopCommerce systems allows the installation and setup of Shipping Plugins which can be used to automatically calculate the shipping costs associated with the sale and delivery or particular products.

#### Store View – Estimate Shipping

When a product that requires shipping is added to the cart then the Estimate Shipping function can be used. The cost to send a package via Australia Post can be estimated.

#### Estimate shipping

Enter your destination to get a shipping estimate

| Country:           | Australia         | ¥ | 1   |
|--------------------|-------------------|---|-----|
| State / province:  | New South Wales   | ¥ |     |
| Zip / postal code: | 2000              |   | ] + |
|                    | ESTIMATE SHIPPING |   |     |

Australia Post - Express Post Small Package (\$11.95)

Australia Post - Regular Post Small Package (\$8.95)

 The cost is calculated using the standard formulas based on the Weight, Height, Width and Depth of

the package.

- Refer to Define Products below

shipping options will be displayed.

Based on the Dispatch Location for the goods

The user can enter the Destination sipping location

Depending on the configuration setup a number of

which is setup in the shipping configuration

and click the Estimate Shipping button.

#### Store View – Checkout Options

As part of the checkout process the user will be presented with a number of options for selecting the shipping.

| 1        | Billing address  |                                                          |                                                                              |
|----------|------------------|----------------------------------------------------------|------------------------------------------------------------------------------|
| 2        | Shipping address |                                                          |                                                                              |
| 3        | Shipping method  |                                                          |                                                                              |
|          |                  |                                                          |                                                                              |
|          |                  |                                                          |                                                                              |
|          |                  | Australia Post - Express Post<br>Small Package (\$11.95) | <ul> <li>Australia Post - Regular Post<br/>Small Package (\$8.95)</li> </ul> |
|          |                  |                                                          |                                                                              |
|          |                  | 5 B                                                      | Back                                                                         |
| CONTINUE |                  |                                                          |                                                                              |

The user can select the desired shipping option being either Regular or Express Post

## Checkout

#### **Checkout Attributes**

The plugin configuration has the option to set up a number of Checkout attributes associated with Australia Post shipping. These are

- Extra Cover Insurance
- Signature on Delivery
- Email Track Advice

The attributes will then be displayed in the checkout as follows. The user can then decide to select to select the desired option:

Extra Cover Insurance - If you'd like extra peace of mind when sending an item, you can add Extra Cover. It provides loss or damage cover up to the specified value of your item (from \$100 up to \$5,000) while it's being carried by Australia Post. \*

|   | Not Required       | ٠ |
|---|--------------------|---|
|   | Not Required       |   |
| Г | \$100              |   |
| ł | \$200 [+\$2.50]    |   |
| l | \$500 [+\$10.00]   |   |
| l | \$1000 [+\$22.50]  |   |
| l | \$2500 [+\$60.00]  |   |
| L | \$5000 [+\$122.50] |   |

Signature on Delivery - Want to know your item has been delivered and signed for? Signature on Delivery captures a signature of the recipient once the item has been delivered. \*

| Not Required      | , |
|-------------------|---|
| Not Required      |   |
| Yes Add [+\$2.95] |   |

Email Track Advice - Provides the recipient of the parcel with email updates about the progress of their parcel through its delivery journey. \*

| Not Required | ٠ |
|--------------|---|
| Not Required |   |
| Yes Add      |   |

The options selected and additional costs are then displayed in the shopping cart and added to the final cost to purchase.

### Shopping cart

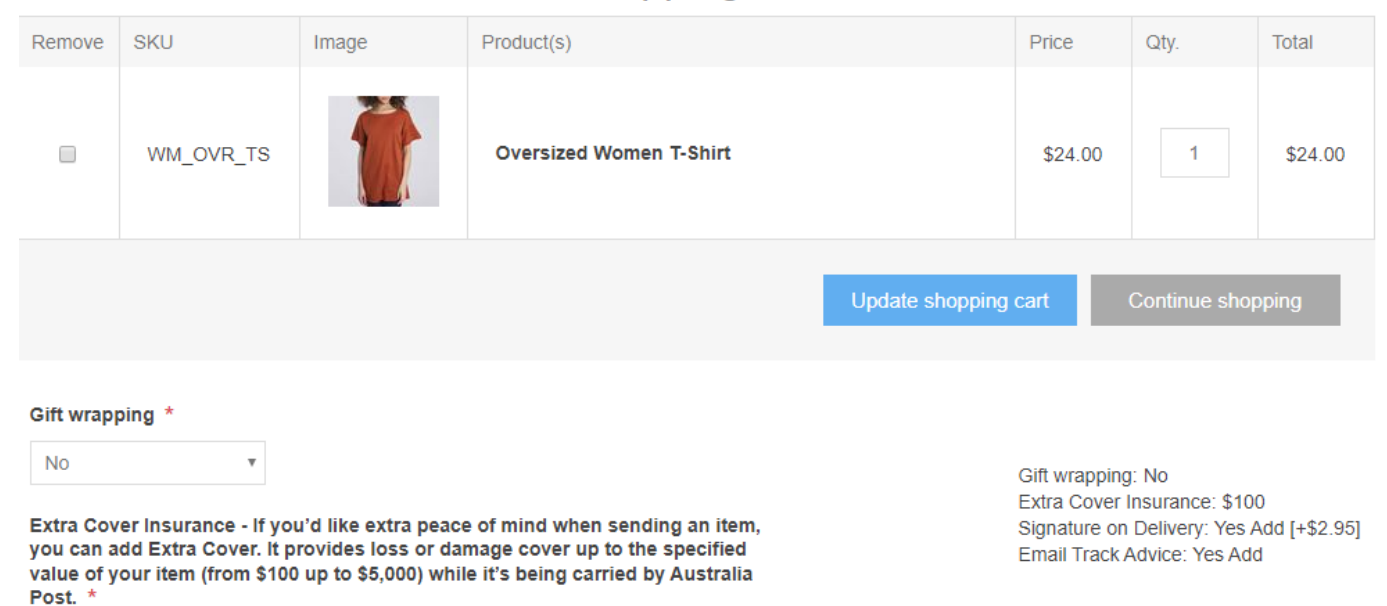

#### Administration

The backend Administration has several pages for managing the setup of Shipping using the Australia Post plugin. The setup created by the standard install can be changed using the following functions detailed below:

#### Installing the Plugin

The zip package supplied can be uploaded and installed using the "Upload plugin or theme" button on the Configuration > plugins page.

Refer to Then the installation of the plugin follows the standard nopCommerce procedure. See <u>https://docs.nopcommerce.com/user-guide/configuring/system/plugins.html</u>

Alternatively, you can manually install the plugin:

- 1. Copy the Plugin to the correct directory
- 2. Restart the Application Click the Icon in the top

Once installed the you can configure the plugin.

#### Multistore Configuration

The plugin supports multistore configurations. Select All Stores to setup the settings for All Stores or alternatively select the store and customise the settings for the particular store.

#### **Configure Settings**

The settings for the plugin can be set using the configure page. To setup the plugin or define the options open the config page in the Menu then click the required function checkbox. After entering the settings click **Save.** 

There are two tabs to select the confuration options

- Australia Post Configuration
- System API and Warehouse API Settings

#### Australia Post Configuration

| ralia Post Configuration System A                                                                                                    | PI and Warehouse API Settings                                                                                                    |
|----------------------------------------------------------------------------------------------------|----------------------------------------------------------------------------------------------------|
| Additional handling charge 윙                                                                                                    | 0.0000                                                                                                    |
| Install Checkout Attributes 💡                                                                                                    |                                                                                                    |
| Restricted Product Mode 🚱                                                                                                    |                                                                                                    |
| Restricted Product Tags 😮                                                                                                    | fire extinguisher ×                                                                                                    |
| Display Lowest Cost 🚱                                                                                                    |                                                                                                    |
| Ignore Services 😮                                                                                                    | Australia Post - Regular Post Parcel 🗙                                                                                                    |
| he following fields can be used to cust<br>o replace the prefix edit the value in th<br>o replace text in the Shipping Options<br>eplace' field. To replace it with blank t | tomise the naming of the option displayed to the user.<br>ne Shipping Option Prefix box. To make it blank and remove the prefix enter *<br>enter the value to replace in the 'Option Find' field and the enter the text that that will replace it in the 'Option<br>text enter * |
| Optional Header 😮                                                                                                    | Australia Post -                                                                                                    |
| Option Find 🚱                                                                                                    | Post                                                                                                    |
| Option Replace 😮                                                                                                    | Post                                                                                                    |
| Default Delivery Days 🚱                                                                                                    | 3                                                                                                    |

#### Additional Handling Charge

You can enter an additional fee that is added to the base charges received from Australia Post. This fee will be automatically added to all shipping options displayed.

#### Install Checkout Attributes

To enable the shipping attributes (as Checkout attributes) click on the Install Checkout Attributes checkbox. Refer to Checkout Attributes below

#### **Restricted Product Mode**

When this mode is selected then products which have a **Restricted Product Tag** assigned will not use the Australia Post shipping method to calculate a shipping estimate.

#### **Restricted Product Tags**

A list of the restricted product tags which are checked

#### **Display Lowest Cost**

If this option is selected then only the lowest costs options for Express and Regular shipping is displayed.

Note: If more that two options are displayed then you need to check the System Log to find out which method is not defined in the Ignore Services list

#### **Ignore Services**

When a query is set to the Australia Post website it will return data detailing the types of services to send packages based on the dimensions and weight of the package.

- A full list of service available are displayed in the Ignore Services multiselector.
- Click on the services that are to be ignored, which means they <u>will not</u> be displayed as options for the customer to select in the front-end functions.

#### Option Find, Option Replace, Optional Prefix (normally "Australia Post - ')

These fields can be used to customise the naming of the option(s) displayed to the user.

To replace the prefix (normally "Australia Post – ") edit the value in the Option Prefix box. To make it blank and remove the prefix enter \*

To replace text in the option enter the value to replace in the 'Option Find' field and the enter the text that that will replace it in the 'Option Replace' field. To replace it with nothing text enter \*

#### For example, using these settings

| The following fields can be used to customise the naming of t<br>To replace the prefix edit the value in the Option Prefix box. To<br>To replace text in the option enter the value to replace in the | he option displayed to the user.<br>o make it blank and remove the prefix enter *<br>Option Find' field and the enter the text that that will replace it in the 'Option Replace' field. To replace it with blank tex | d enter * |
|----------------------------------------------------------------------------------------------------|----------------------------------------------------------------------------------------------------|-----------|
| Optional Header (normally "Australia Post - ") 💡                                                                                                    | *                                                                                                    |           |
| Option Find 💡                                                                                                    | Post                                                                                                    |           |
| Option Replace 💡                                                                                                    | •                                                                                                    |           |

#### Changes the return options of

Australia Post - Regular Post Parcel Australia Post - Express Post Parcel

to

Regular Parcel Express Parcel

#### System API and Warehouse API Settings

| Configure - Australia Post            | G back to shipping rate computation method list            |  |
|---------------------------------------|------------------------------------------------------------|--|
| Australia Post Configuration System A | PI and Warehouse API Settings                              |  |
| Enter the following settings for your | Australia Post Configuration                               |  |
| Public Key 💡                          | bf9b0000-0616-08da-0000-00000000000                        |  |
| Private Key 😮                         | L+C6eflmwqOO3eCyiNiAHlpbl+0F+OwUxWbzjk+28pRye61GW+piBbRXaz |  |
| Australia Post API Key 😮              | 68f5321f412-f31383f-4c1c-abc0-f342112123379600e6           |  |
| Warehouse Api Settings<br>Warehouse   | Warehouse 1 (New York)                                     |  |
| Australia Post API Key 💡              |                                                            |  |
| API Test Result 😯                     | Not tested                                                 |  |
| Warehouse                             | Warehouse 2 (Los Angeles)                                  |  |
| Australia Post API Key 💡              |                                                            |  |
| API Test Result 💡                     | Not tested                                                 |  |
| Test Configuration                    |                                                            |  |
| Save                                  |                                                            |  |

#### Australia Post API Key

The API key can be obtained by registering for an account to do "API access to PAC and Postcode Search"

- See <u>https://developers.auspost.com.au/apis</u>
- o Refer to Postage Assessment Calculator
  - See <u>https://developers.auspost.com.au/apis/pacpcs-registration</u>

Enter your API Key you obtain after registering

#### Purchased Licence Keys

When you first install the plugin Demonstration keys will be automatically generated. The plugin can be operated in demo mode for 14 days.

The purchase licence keys will be provided via email normally within 1 day after purchase. The purchase licence keys can then be entered as follows:

#### Public Key

This is the plugin licence public key provided. When you first install the plugin a Demonstration key will be saved. Change this value to the Public key suppled in the email when received.

#### Private Key

This is the plugin licence public key provided. When you first install the plugin a Demonstration key will be saved. Change this value to the Private key suppled in the email when received.

#### Warehouse API Settings

If you operate multiple warehouses and you have multiple API Keys which are different for each warehouse then enter the keys. Note: you do not need to enter keys for each warehouse unless they are different to the default API Key enter above

#### Test Configuration

Note: This button has no function at present

#### **Display Lowest Cost**

If you select this option the plugin will search and find all package shipping options and then select the lowest cost option for both Regular and Express post. Only these options will be displayed to the customer.

| Estimate shipping                                              |                                    | The following two screen shots show the two options: |                               |                       |
|----------------------------------------------------------------|------------------------------------|------------------------------------------------------|-------------------------------|-----------------------|
| Enter your destinatio                                          | n to get a shipping estimate       | Estimate shipping v                                  | without Display Lowest        | Cost not selected and |
| Country:                                                       | Australia *                        |                                                      | ith and Disaland arrest       | Control and           |
| State / province:                                              | New South Wales                    | Estimate snipping v                                  | without Display Lowest        | Cost selected and     |
| Zip / postal code:                                             | *                                  | Estimate shippi                                      | ng                            |                       |
|                                                                | 2000                               | Enter your destination                               | on to get a shipping estimate | 9                     |
|                                                                | ESTIMATE SHIPPING                  | Country:                                             | Australia                     | *                     |
| Australia Post - Exp                                           | press Post Parcel (\$19.35)        | State / province:                                    | New South Wales               | Ŧ                     |
| Australia Post - Exp<br>(\$12.20)                              | press Post Small (500G) Satchel    |                                                      |                               |                       |
| Australia Post - Exp                                           | press Post Small Satchel (\$12.20) | Zip / postal code:                                   | 2000                          | *                     |
| Australia Post - Exp                                           | press Post Small Package (\$11.95) |                                                      |                               |                       |
| Australia Post - Reg                                           | gular Post Parcel (\$15.35)        |                                                      | ESTIMATE SH                   | IIPPING               |
| Australia Post - Regular Post Small (500G) Satchel<br>(\$9.20) |                                    | Australia Post - Ex                                  | press Post Small Package      | (\$11.95)             |
| Australia Post - Reg                                           | gular Post Small Satchel (\$9.20)  | Australia Post - Re                                  | gular Post Small Package      | (\$8.95)              |
| Australia Post - Reg                                           | gular Post Small Package (\$8.95)  |                                                      |                               |                       |

#### **Checkout Attributes**

When enabled the following options will then be displayed in the checkout

۳

Extra Cover Insurance - If you'd like extra peace of mind when sending an item, you can add Extra Cover. It provides loss or damage cover up to the specified value of your item (from \$100 up to \$5,000) while it's being carried by Australia Post. \*

Signature on Delivery - Want to know your item has been delivered and signed for? Signature on Delivery captures a signature of the recipient once the item has been delivered. \*

Not Required

Email Track Advice - Provides the recipient of the parcel with email updates about the progress of their parcel through its delivery journey. \*

| Not Re | equired | * |
|--------|---------|---|
|--------|---------|---|

If the detailed setup provided by the standard install needs to be changed this can be done using the admin function

 $\textbf{Catalog} \rightarrow \textbf{Attributes} \rightarrow \textbf{Checkout attributes}$ 

#### Checkout attributes

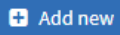

Checkout attributes are displayed on the shopping cart page and provide the opportunity to offer more services to customers, i.e. gift wrapping, before placing the order.

| Name                  | Control type   | Required | Display order | Edit   |
|-----------------------|----------------|----------|---------------|--------|
| Gift wrapping         | Drop-down list | ~        | 1             | 🖋 Edit |
| Extra Cover Insurance | Drop-down list | ×        | 1             | 🖋 Edit |
| Signature on Delivery | Drop-down list | ~        | 2             | 🖋 Edit |
| Email Track Advice    | Drop-down list | ~        | 3             | 🖋 Edit |

#### Refer to

https://docs.nopcommerce.com/user-guide/running/product-management/attributes/checkout-attributes.html

#### **Defining Products**

When setting up Products you can define the Shipping details that will be used to calculate the shipping cost

| General information  |                                                                                                |                     | Inventory            |             |          |  |
|----------------------|------------------------------------------------------------------------------------------------|---------------------|----------------------|-------------|----------|--|
| Product name         | Oversized Women T-Shirt *                                                                      | Inventory<br>method |                      | Track inven | tory 🔻   |  |
| Short<br>description |                                                                                                |                     | Stock<br>quantity    | 10000       | ×<br>*   |  |
| Full<br>description  | File ▼ Edit ▼ Insert ▼ View ▼ Format ▼<br>Table ▼ Tools ▼                                      |                     | Shipping<br>Shipping | V           |          |  |
|                      | Formats -<br>Font Family - Font Sizes -<br>B / A - A - = = = =                                 |                     | Weight               | 4.0000      | lb(s)    |  |
|                      |                                                                                                |                     | Width                | 3.0000      | inch(es) |  |
|                      | This oversized women t-Shirt needs minimum ironing.<br>It is a great product at a great value! |                     | Height               | 3.0000      | inch(es) |  |

To enable shipping for a product, click the Shipping enabled checkbox.

Then enter the estimated or exact weight, length, width and height of package for the item to be shipped.

#### Access Control

Before you can access the configure menu options you need to setup access control to manage access to configure the Plugin

Go to Configuration > Access Control List

Select the Manage Plugins in the desired Customer role to enable access to configure the plugin.

| A | Access control list                                                               |                             |                              |                 |                    |                  |  |  |
|---|-----------------------------------------------------------------------------------|-----------------------------|------------------------------|-----------------|--------------------|------------------|--|--|
|   | Access control list is a list of permissions attached to customer                 | r roles. This list specifie | s the access rights of users | to objects. Lea | arn more about acc | ess control list |  |  |
|   | Permission name 🗹 Administrators 🗌 Forum Moderators 🗋 Guests 🗋 Registered 🗋 Vendo |                             |                              |                 |                    |                  |  |  |
|   | Admin area. Manage Plugins                                                        |                             |                              |                 |                    |                  |  |  |

#### Shipping Rate Computation Methods

Once the Plugin is installed it will be displayed in the Shipping Rate Computation page. To enable the Australia Post shipping option, edit the option and activate it.

| Search                             | Q | Shipping rate computation methods (providers) |                          |        |               |           |             |        |
|------------------------------------|---|-----------------------------------------------|--------------------------|--------|---------------|-----------|-------------|--------|
| Dashboard                          |   | You can download more plugins in our ma       | rketniace                |        |               |           |             |        |
| Catalog                            | < |                                               |                          |        |               |           |             |        |
| T Salar                            | , | Friendly name                                 | System name              | Logo   | Display order | Is active | Configure   | Edit   |
| F Sales                            | Ì | Australia Post                                | Shipping.AustraliaPost   | O POST | 1             | ×         | 🌣 Configure | 🖋 Edit |
| Customers                          | < |                                               |                          |        |               |           |             |        |
| Promotions                         | < | Manual (Fixed or By Weight)                   | Shipping.FixedOrByWeight |        | 1             | ×         | Configure   | / Edit |
| A Content management               | , |                                               |                          |        |               |           |             | 0      |
| a content management               |   |                                               |                          |        |               |           |             |        |
| Configuration                      | ~ |                                               |                          |        |               |           |             |        |
| <ul> <li>Settings</li> </ul>       | < |                                               |                          |        |               |           |             |        |
| <ul> <li>Email accounts</li> </ul> |   |                                               |                          |        |               |           |             |        |
| <ul> <li>Stores</li> </ul>         |   |                                               |                          |        |               |           |             |        |
| <ul> <li>Countries</li> </ul>      |   |                                               |                          |        |               |           |             |        |
| O Languages                        |   |                                               |                          |        |               |           |             |        |
| <ul> <li>Currencies</li> </ul>     |   |                                               |                          |        |               |           |             |        |
| <ul> <li>Payment</li> </ul>        | < |                                               |                          |        |               |           |             |        |
| ⊙ Tax                              | < |                                               |                          |        |               |           |             |        |
| O Shipping                         | ~ |                                               |                          |        |               |           |             |        |
| O Shipping providers               |   |                                               |                          |        |               |           |             |        |

#### Shipping Settings

There are various settings which control the operation of the Shipping Rate Computation.

| O Shipping settings                                                                                                    |             | Display shipment events 📀                                                                                              |                                                                                                    |
|----------------------------------------------------------------------------------------------------|-------------|----------------------------------------------------------------------------------------------------|----------------------------------------------------------------------------------------------------|
| O Tax settings                                                                                                    |             | (customers)                                                                                                    |                                                                                                    |
| O Catalog settings                                                                                                    |             | Display shipment events (store 😮                                                                                       |                                                                                                    |
| O Shopping cart setting                                                                                                    | zs          | owner)                                                                                                    |                                                                                                    |
| O Reward points                                                                                                    |             | Chackaut                                                                                                    |                                                                                                    |
| O Vendor settings                                                                                                    |             | Checkout                                                                                                    |                                                                                                    |
| O Blog settings                                                                                                    |             | Estimate shipping enabled 🔞                                                                                            | <b>s</b>                                                                                                    |
|                                                                                                    |             | Hide shipping total if shipping is 🚱                                                                                   |                                                                                                    |
|                                                                                                    |             | not required                                                                                                    |                                                                                                    |
| O Media settings                                                                                                    |             | Ship to the same address 🕢                                                                                             | <ul> <li>Image: A start of the start of the start of</li></ul> |
|                                                                                                    | d)          | Bypass shipping method page if 💡                                                                                       |                                                                                                    |
|                                                                                                    |             |                                                                                                    |                                                                                                    |
| Email accounts                                                                                                    |             | there's only one                                                                                                    |                                                                                                    |
| Email accounts<br>Stores                                                                                                    |             | there's only one                                                                                                    |                                                                                                    |
| Email accounts<br>Stores<br>Countries                                                                                            |             | there's only one                                                                                                    |                                                                                                    |
| Email accounts<br>Stores<br>Countries<br>Languages                                                                               |             | Shipping origin                                                                                                    | Australia                                                                                                    |
| Email accounts<br>Stores<br>Countries<br>Languages<br>Currencies                                                                 |             | Shipping origin                                                                                                    | Australia                                                                                                    |
| Email accounts<br>Stores<br>Countries<br>Languages<br>Currencies<br>Payment                                                      | <           | Shipping origin<br>Country ?<br>State / province ?                                                                     | Australia<br>New South Wales                                                                                                    |
| Email accounts<br>Stores<br>Countries<br>Languages<br>Currencies<br>Payment<br>Tax                                               | <<br><      | there's only one Shipping origin Country ? State / province ? City ?                                                   | Australia<br>New South Wales<br>Pennant Hills                                                                                                    |
| Email accounts Stores Countries Languages Currencies Payment Tax Shipping                                                        | <<br><<br>< | there's only one<br>Shipping origin<br>Country ?<br>State / province ?<br>City ?<br>Address 1 ?                        | Australia<br>New South Wales<br>Pennant Hills<br>84 Boundary Road                                                                                                    |
| Email accounts<br>Stores<br>Countries<br>Languages<br>Currencies<br>Payment<br>Tax<br>Shipping<br>Access control list            | <<br><<br>< | there's only one<br>Shipping origin<br>Country ?<br>State / province ?<br>City ?<br>Address 1 ?                        | Australia<br>New South Wales<br>Pennant Hills<br>84 Boundary Road                                                                                                    |
| Email accounts<br>Stores<br>Countries<br>Languages<br>Currencies<br>Payment<br>Tax<br>Shipping<br>Access control list<br>Widgets | <<br><<br>< | there's only one<br>Shipping origin<br>Country ?<br>State / province ?<br>City ?<br>Address 1 ?<br>Zip / postal code ? | Australia<br>New South Wales<br>Pennant Hills<br>84 Boundary Road<br>2120                                                                                                    |

Refer to https://docs.nopcommerce.com/user-guide/configuring/settingup/shipping/index.html

#### Measures

The plugin requires that the following setup in Measures

See https://docs.nopcommerce.com/en/getting-started/configure-shipping/advanced-configuration/measures.html

- 1. Mark meter(s) as the Primary dimension and ensure Ratio to primary dimensions is set as 1
- 2. Adjust millimetres(s) and ensure Ratio to primary dimension is set at 1000
- 3. Mark kg(s) as the Primary Weight and ensure Ratio to primary dimensions is set as 1
- 4. Adjust grams(s) and ensure Ratio to primary weight is set at 1000

| Dimensions    |                |                               |                  |                         |                           |        |          |  |  |  |
|---------------|----------------|-------------------------------|------------------|-------------------------|---------------------------|--------|----------|--|--|--|
| Name          | System keyword | Ratio to primary<br>dimension | Display<br>order | Is primary<br>dimension | Mark as primary dimension | Edit   | Delete   |  |  |  |
| inch(es)      | inches         | 1                             | 1                | ×                       | Mark as primary dimension |        | × Delete |  |  |  |
| feet          | feet           | 0.08333333                    | 2                | ×                       | Mark as primary dimension | 🖋 Edit | × Delete |  |  |  |
| meter(s)      | meters         | 1                             | 3                | ~                       | Mark as primary dimension | 🖋 Edit | × Delete |  |  |  |
| millimetre(s) | millimetres    | 1000                          | 4                | ×                       | Mark as primary dimension | 🖋 Edit | × Delete |  |  |  |

🛲 Weights

| Name     | System keyword | Ratio to primary<br>weight | Display<br>order | Is primary<br>weight | Mark as primary weight | Edit   | Delete   |
|----------|----------------|----------------------------|------------------|----------------------|------------------------|--------|----------|
| ounce(s) | ounce          | 16                         | 1                | ×                    | Mark as primary weight | 🖋 Edit | X Delete |
| lb(s)    | lb             | 1                          | 2                | ×                    | Mark as primary weight | 🖋 Edit | X Delete |
| kg(s)    | kg             | 1                          | 3                | ~                    | Mark as primary weight | 🖋 Edit | X Delete |
| gram(s)  | grams          | 1000                       | 4                | ×                    | Mark as primary weight | 🖋 Edit | × Delete |

#### All settings

#### All settings for the plugin can be edited using the All Settings Editor

```
\textbf{Configuration} \rightarrow \textbf{Settings} \rightarrow \textbf{All Settings}
```

| Setting name                                    | Value                                                                                                    | Store      | Edit          | Delete   |
|-------------------------------------------------|----------------------------------------------------------------------------------------------------|------------|---------------|----------|
| australiapostsettings.additionalhandlingcharge  | 0.0000                                                                                                    | All stores | Se Edit       | × Delete |
| australiapostsettings.apikey                    | Enter your API Key                                                                                                    | All stores | Job Edit      | 🗙 Delete |
| australiapostsettings.availableignoreservices   | Australia Post - Regular Post Parcel,Australia Post -<br>Regular Post Small (500G) Satchel,Australia Post -<br>Regular Post Small Satchel,Australia Post - Regular Post<br>Small Package,Australia Post - Regular Post Medium<br>(3Kg) Satchel,Australia Post - Regular Post Large (5Kg)<br>Satchel,Australia Post - Regular Post Extra Large<br>Package,Australia Post - Express Post Parcel,Australia<br>Post - Express Post Small (500G) Satchel,Australia Post -<br>Express Post Small (500G) Satchel,Australia Post -<br>Express Post Small Satchel,Australia Post - Express Post<br>Small Package,Australia Post - Express Post Medium<br>(3Kg) Satchel,Australia Post - Express Post Large (5Kg)<br>Satchel,Australia Post - Express Post Extra Large<br>Satchel,Australia Post - Express Post Extra Large<br>Satchel,Australia Post - Express Post Extra Large<br>Package | All stores |               | ¥ Delete |
| australiapostsettings.displaylowestcost         | True                                                                                                    | All stores | 🖋 Edit        | × Delete |
| australiapostsettings.ignoreservices            | Australia Post - Regular Post Medium (3Kg)<br>Satchel,Australia Post - Express Post Medium (3Kg)<br>Satchel                                                                                                    | All stores | 🖋 Edit        | ¥ Delete |
| australiapostsettings.installcheckoutattributes | True                                                                                                    | All stores | Job Edit      | × Delete |
| ◀ 1 ►                                           | Show 1                                                                                                    | 5 v items  | 1-6 of 6 iter | ns C     |

\_

AvailableIgnoreServcices is a list of service that are displayed in the multiselector on the configuration page.

Over time new services may be introduced by Australia Post. If you find these services being displayed in the front end to the customer and you wish to be able to ignore them then edit this setting and add the new service at the end of the list.

**IgnoreServcices** is a list of service that have been ignored and will not be displayed when search of available postage options using the front-end functionality.

Note: The items are comma separated - do not change this formatting or it will cause an error

#### **Contact Us**

If you have any more questions or would like to make suggestions on how to make the plugin operations more functional, please email: <a href="mailto:sales@selectsystems.com.au">sales@selectsystems.com.au</a>

## **API Return Values**

Small Shipping Size (API JSON string return value)

#### **⊿** [0]

```
code: "AUS_PARCEL_EXPRESS"
name: "Express Post"
price: "15.70"
```

- max\_extra\_cover: 500
- options

#### ⊿ [1]

```
code: "AUS_PARCEL_EXPRESS_SATCHEL_500G"
name: "Express Post Small Satchel"
price: "12.20"
max_extra_cover: 500

> options
```

≥ opti ⊿ [2]

#### code: "AUS\_PARCEL\_EXPRESS\_SATCHEL\_SMALL" name: "Small" price: "12.20" max\_extra\_cover: 500

options

#### **⊿** [3]

code: "AUS\_PARCEL\_EXPRESS\_PACKAGE\_SMALL" name: "Small" price: "11.95" max\_extra\_cover: 500 > options

#### ⊿ [4]

code: "AUS\_PARCEL\_REGULAR" name: "Parcel Post" price: "12.20" max\_extra\_cover: 500

options

#### **⊿** [5]

```
code: "AUS_PARCEL_REGULAR_SATCHEL_500G"
name: "Parcel Post Small Satchel"
price: "9.20"
max_extra_cover: 500

    options

4 [6]
```

```
code: "AUS_PARCEL_REGULAR_SATCHEL_SMALL"
name: "Small"
price: "9.20"
max_extra_cover: 500
```

```
options
```

```
⊿ [7]
```

code: "AUS\_PARCEL\_REGULAR\_PACKAGE\_SMALL" name: "Small" price: "8.95" max\_extra\_cover: 500 > options

In the data returned from Australia Post the name is not unique and does not contain a full description.

As such the plugin re-codes the name using the code data supplier as follows:

Australia Post - Regular Post Parcel Australia Post - Regular Post Small (500G) Satchel Australia Post - Regular Post Small Satchel Australia Post - Regular Post Small Package Australia Post - Express Post Parcel Australia Post - Express Post Small (500G) Satchel Australia Post - Express Post Small Satchel Australia Post - Express Post Small Package ⊿ [0]

code: "AUS\_PARCEL\_EXPRESS" name: "Express Post" price: "25.50" max\_extra\_cover: 500 > options

#### ⊿ [1]

code: "AUS\_PARCEL\_EXPRESS\_SATCHEL\_5KG" name: "Express Post Large (5Kg) Satchel" price: "25.95" max\_extra\_cover: 500 > options

⊿ [2]

code: "AUS\_PARCEL\_EXPRESS\_SATCHEL\_EXTRA\_LARGE" name: "Extra Large" price: "25.95" max\_extra\_cover: 500 > options

#### **⊿** [3]

code: "AUS\_PARCEL\_EXPRESS\_PACKAGE\_EXTRA\_LARGE" name: "Extra Large" price: "25.50" max\_extra\_cover: 500 > options

#### ⊿ [4]

code: "AUS\_PARCEL\_REGULAR" name: "Parcel Post" price: "18.50" max\_extra\_cover: 500 > options

#### ⊿ [5]

code: "AUS\_PARCEL\_REGULAR\_SATCHEL\_5KG" name: "Parcel Post Large Satchel" price: "18.95" max\_extra\_cover: 500 > options

#### ∡ [6]

code: "AUS\_PARCEL\_REGULAR\_SATCHEL\_EXTRA\_LARGE"
name: "Extra Large"
price: "18.95"
max\_extra\_cover: 500
poptions

#### ⊿ [7]

code: "AUS\_PARCEL\_REGULAR\_PACKAGE\_EXTRA\_LARGE" name: "Extra Large" price: "18.50" max\_extra\_cover: 500

```
options
```

In the data returned from Australia Post the name is not unique and does not contain a full description.

As such the plugin re-codes the name using the code data supplier as follows:

Australia Post - Regular Post Parcel Australia Post - Regular Post Large (5Kg) Satchel Australia Post - Regular Post Extra Large Satchel Australia Post - Regular Post Extra Large Package Australia Post - Express Post Parcel Australia Post - Express Post Large (5Kg) Satchel Australia Post - Express Post Extra Large Satchel Australia Post - Express Post Extra Large Package

#### **Additional Codes:**

Australia Post - Regular Post Medium (3Kg) Satchel Australia Post - Express Post Medium (3Kg) Satchel

#### (not currently used by plugin)

| <ul> <li>[1]<br/>code: "AUS_PARCEL_EXPRESS_SATCHEL_5KG"</li> </ul> | ▲ [5]<br>code: "AUS PARCEL I |
|--------------------------------------------------------------------|------------------------------|
| name: "Express Post Large (5Kg) Satchel"                           | name: "Parcel Post La        |
| price: "25.95"                                                     | price: "18.95"               |
| max_extra_cover: 500                                               | max extra cover: 500         |
| ✓ options                                                          | 4 options                    |
| ▲ option                                                           | 4 option                     |
| ▲ [0]                                                              | 4 [0]                        |
| code: "AUS SERVICE OPTION STANDARD"                                | code: "AUS                   |
| name: "Standard Service"                                           | name: "Stan                  |
| suboptions                                                         | E suboptions                 |
| 4 option                                                           | <b>⊿</b> [1]                 |
| code: "AUS SERVICE OPTION EXTRA COVER"                             | code: "AUS                   |
| name: "Evtra cover"                                                | name: "Sign                  |
| max extra cover 500                                                | Numer bight                  |
| 4 [1]                                                              | - Suboptions                 |
| F [1]                                                              | 70                           |
| code: AUS_SERVICE_OFTION_SIGNATORE_ON_DELIVERT                     |                              |
| name: Signature on Delivery                                        |                              |
| Suboptions                                                         |                              |
| <ul> <li>option</li> </ul>                                         |                              |
| code: "AUS_SERVICE_OPTION_EXTRA_COVER"                             |                              |
| name: "Extra cover"                                                |                              |
| max_extra_cover: 5000                                              |                              |

```
code: "AUS_PARCEL_REGULAR_SATCHEL_5KG"
name: "Parcel Post Large Satchel"
price: "18.95"
max_extra_cover: 500
4 options
```

- code: "AUS\_SERVICE\_OPTION\_STANDARD"
- name: "Standard Service"
- code: "AUS\_SERVICE\_OPTION\_SIGNATURE\_ON\_DELIVERY" name: "Signature on Delivery"

#### International Codes

(not currently re-coded used by plugin - default values used in display)

```
⊿ [0]
```

```
code: "INT_PARCEL_COR_OWN_PACKAGING"
name: "Courier"
price: "94.00"
max_extra_cover: 5000

> options
```

```
⊿ [1]
```

code: "INT\_PARCEL\_EXP\_OWN\_PACKAGING" name: "Express" price: "39.00" max\_extra\_cover: 5000 > options

```
⊿ [2]
```

code: "INT\_PARCEL\_STD\_OWN\_PACKAGING" name: "Standard" price: "24.00" max\_extra\_cover: 5000 > options

```
⊿ [3]
```

```
code: "INT_PARCEL_AIR_OWN_PACKAGING"
name: "Economy Air"
price: "19.00"
max_extra_cover: 500
> options
```